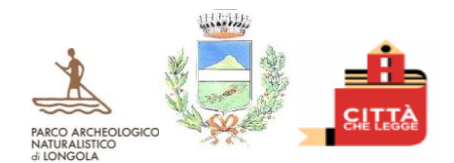

# **COMUNE DI POGGIOMARINO**

CITTA' METROPOLITANA DI NAPOLI Settore VI- Attività sociali, culturali e ricreative Responsabile: D.ssa Fornaro Raffaella Pec: servizisociali@pec.comune.poggiomarino.na.it Indirizzo: Via XXV Aprile - Centro Civico Polivalente Tel:081 865 8201

**AVVISO** 

## Indicazioni per l'iscrizione alla Refezione scolastica 2023/2024.

A titolo esemplificativo, si forniscono le indicazioni per effettuare l'iscrizione alla Piattaforma SchoolNet, per il servizio di refezione scolastica a.s. 2023/2024.

Preparare la documentazione obbligatoria prima di procedere all'iscrizione:

- Copia Isee 2023 in formato pdf o jpeg;
- Copia Ricevuta Di Pagamento per il servizio di refezione per il mese di ottobre 2023, formato pdf o jpeg;
- Eventuali Diete Specifiche, Certificati Medici per segnalare intolleranze e altro, formato pdf o jpeg.

Si specifica che il portale genitori, sara' attivato a seguito di conferma iscrizione, da parte del settore scrivente.

#### PER L'ISCRIZIONE TRAMITE SITO INTERNET:

- 1. Collegarsi al seguente link: https://www3.eticasoluzioni.com/poggiomarinoportalegen
- 2. cliccare su "NUOVA REGISTRAZIONE"
- Inserire SOLO il codice fiscale dell'alunno e cliccare "SONO UN NUOVO ISCRITTO" 3.
- 4. Inserire un indirizzo e-mail e cliccare "INVIA E-MAIL"
- Inserire il CODICE SICUREZZA ricevuto tramite mail inserita 5.
- 6. cliccare CONFERMA.
- Il sistema aprirà il Modulo di iscrizione- Anno scolastico 2023/2024. 7.
- Compilare il Modulo di iscrizione in tutte le sue parti. 8.
- Inserire **obbligatoriamente** in Allegati la seguente documentazione: 9.
- allegato ISEE 2023.
  - ~ ricevuta di pagamento del servizio per il mese di ottobre 2023.
- 10. cliccare su Carica File.
- 11. Spuntare la casella nella sezione PRIVACY e cliccare VAI AL RIEPILOGO E INVIA ISCRIZIONE.
- 12. Controllare la correttezza dei dati inseriti nel Modulo iscrizioni- Anno scolastico 2023/2024 e cliccare INVIA ISCRIZIONE.

#### PER L'ISCRIZIONE TRAMITE APP PER SMARTPHONE/TABLET:

- 1. Scaricare ComunicApp su smartphone/tablet
- 2. Aprire l'App e cliccare ACCEDI
- Inserire nel campo di ricerca: "Poggiomarino" attraverso il menù a tendina. Cliccare su NUOVA ISCRIZIONE. 3.
- 4.
- Inserire SOLO il codice fiscale dell'alunno e cliccare "SONO UN NUOVO ISCRITTO" 5.
- Inserire un indirizzo e-mail e successivamente cliccare "INVIA E-MAIL" 6.
- Inserire il CODICE SICUREZZA ricevuto via mail e cliccare CONFERMA. 7.
- 8. Il sistema aprirà il Modulo di iscrizione- Anno scolastico 2023/2024.
- 9 Compilare il Modulo in tutte le sue parti, avendo cura di inserire:
  - allegato ISEE
- ✓ ricevuta di pagamento del servizio per il mese di ottobre 2023.
- 10. cliccare su Carica File.
- 11. Inserire la spunta nella sezione PRIVACY e cliccare VAI AL RIEPILOGO E INVIA ISCRIZIONE.
- 12. Controllare la correttezza dei dati inseriti nel Modulo iscrizioni- Anno scolastico 2023/2024 e cliccare INVIA ISCRIZIONE.

### ISCRIZIONE DOPO IL SALVATAGGIO IN BOZZA.

Qualora il genitore/tutore abbia salvato la domanda in Bozza e quindi non abbia completato l'iscrizione per mancanza dei documenti richiesti, l'accesso alla piattaforma dovrà essere effettuato cliccando:

- NUOVA ISCRIZIONE e inserendo il CODICE FISCALE DELL'ALUNNO e la PASSWORD ricevuta via mail a seguito del salvataggio in 1. Bozza.
- 2 Effettuata correttamente quest'operazione, il genitore sarà rimandato al Modulo di iscrizione salvato.
- Completare l'iscrizione nelle sezioni mancanti e procedere all'inoltro della domanda di iscrizione cliccando su "INVIA ISCRIZIONE". 3

Dalla Casa Comunale, 20/09/2023

La Responsabile del Settore VI D.ssa Raffaella Fornaro